Danamon

A member of **O MUFG**, a global financial group

## Transaksi QRIS Menggunakan Sumber Dana Kartu Kredit

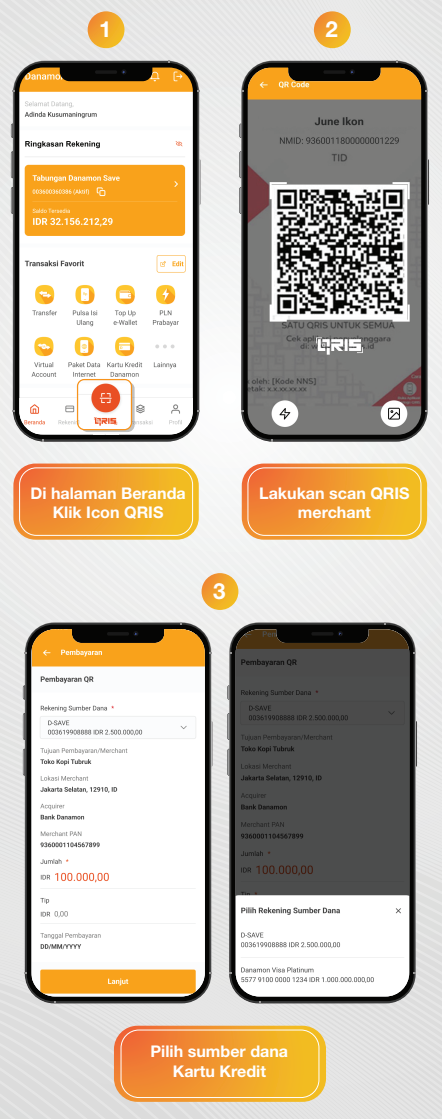

## www.danamon.co.id Hello Danamon 1-500-090

PT Bank Danamon Indonesia Tbk berizin dan diawasi oleh Otoritas Jasa Keuangan dan Bank Indonesia serta merupakan peserta penjaminan LPS 2000

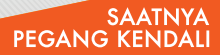

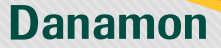

A member of 💽 MUFG , a global financial group

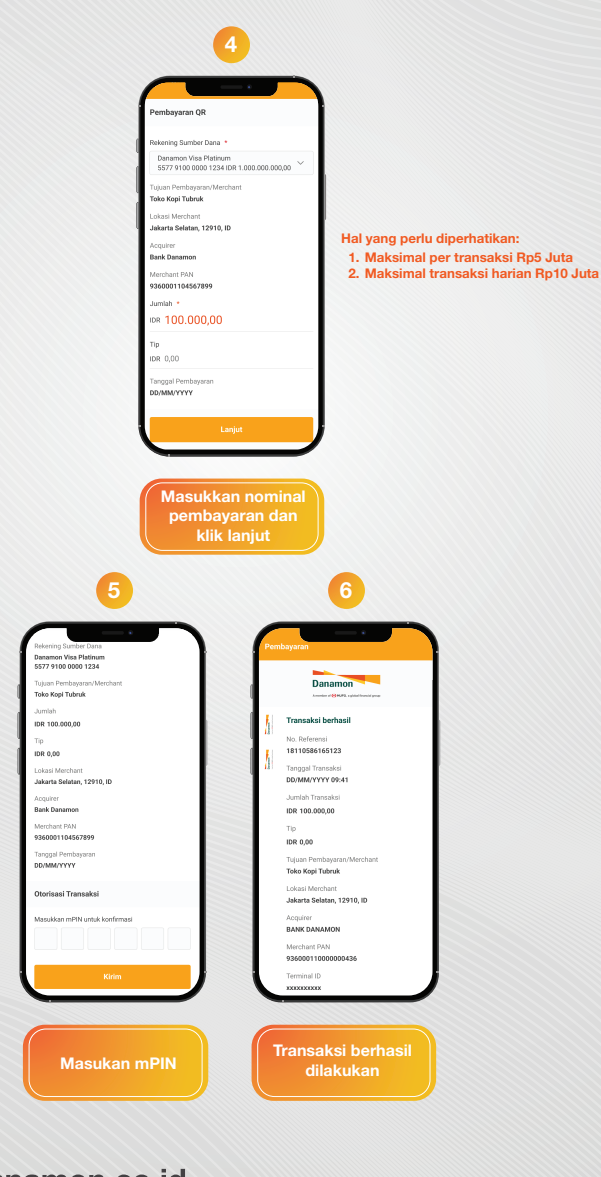

## www.danamon.co.id Hello Danamon 1-500-090

PT Bank Danamon Indonesia Tbk berizin dan diawasi oleh Otoritas Jasa Keuangan dan Bank Indonesia serta merupakan peserta penjaminan LPS 💈 🏧

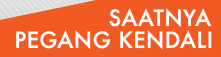